## Android 動画ファイル送信

## Googleドライブアップ編

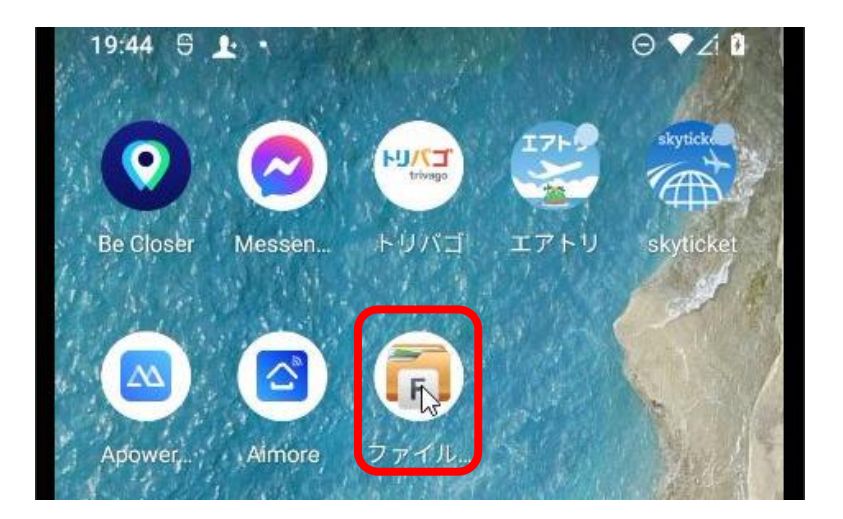

<mark>赤枠内</mark>のファイル マネージャーアイ コンをタップして ファイルマネー ジャーを起動しま す。

<mark>赤枠内</mark>の「動画ア イコン」をタップ します。

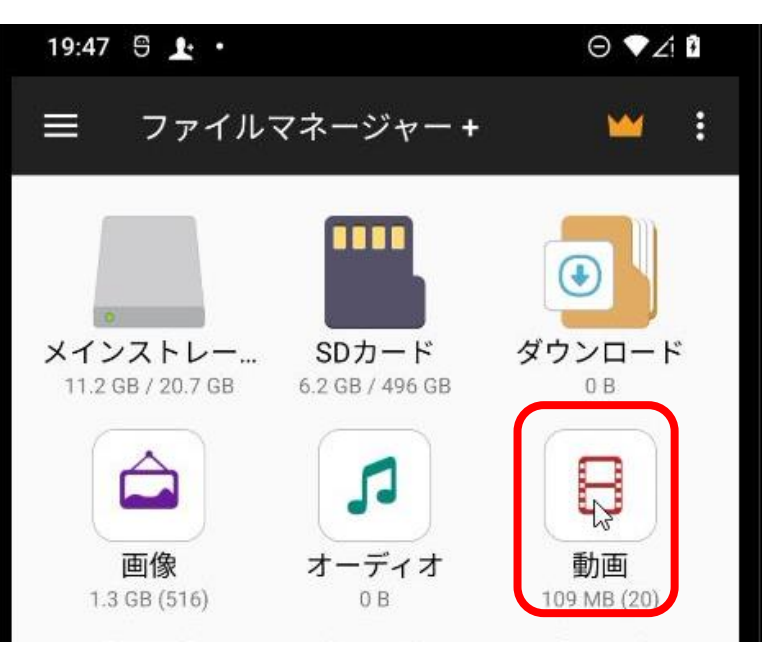

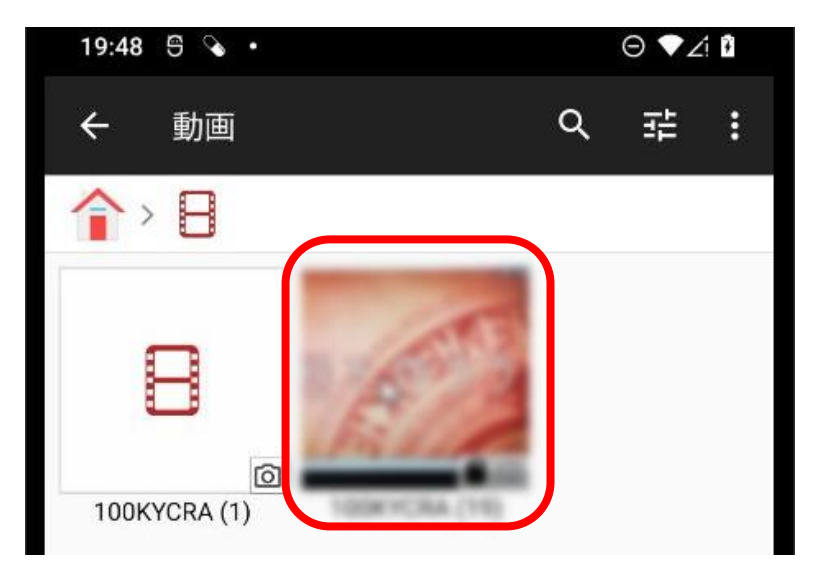

最も新しい動画の サムネイルが表示 されているアイコ ン<del>赤枠内をタップ</del> します。

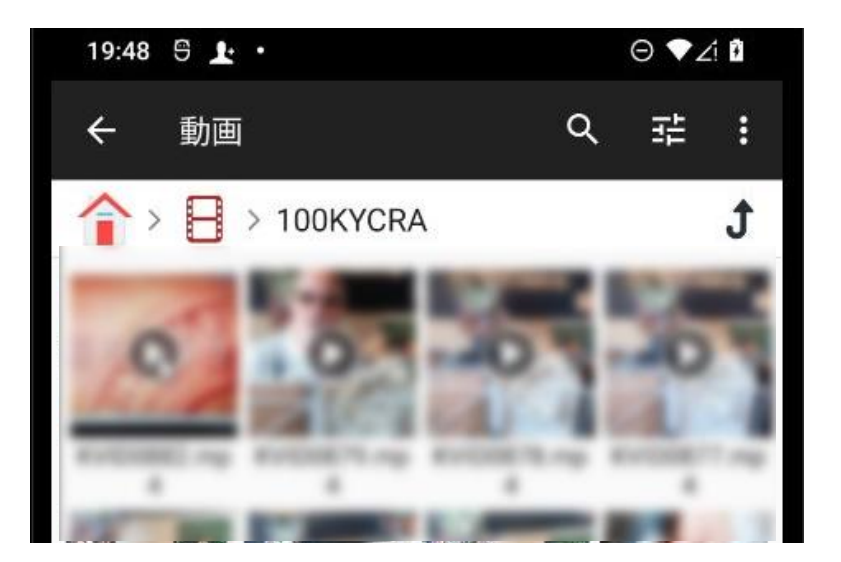

送信したい動画 ファイルのサムネ イルを<mark>タップ</mark>しま す。

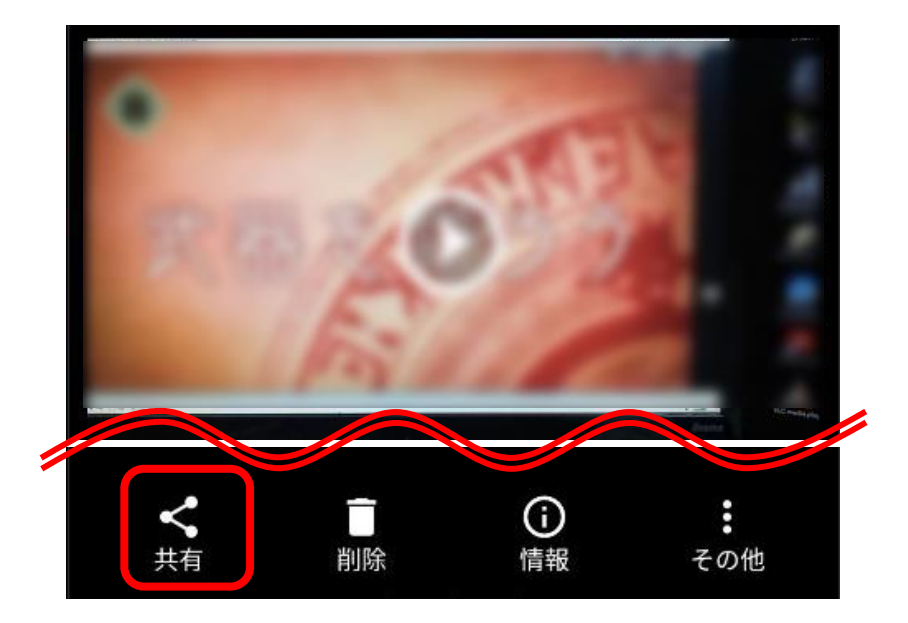

共有を<mark>タップ</mark>しま す。

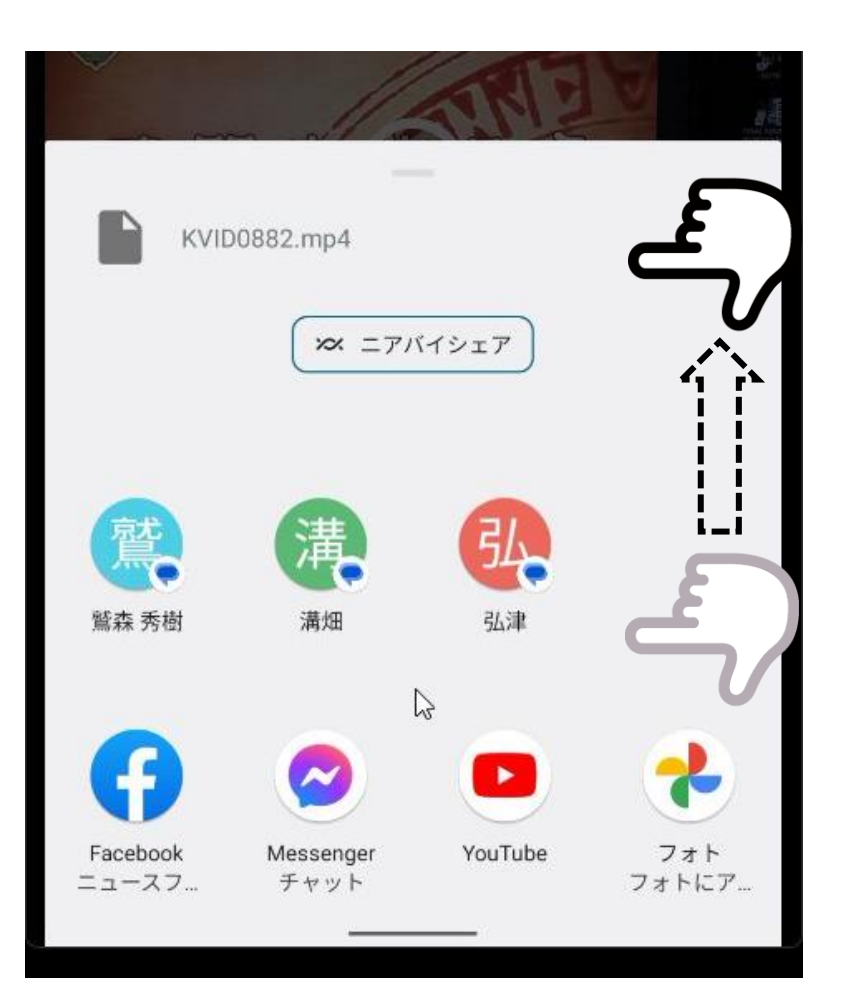

共有先にGoogleド ライブが表示され ていないため、白 色部分をスワイプ して共有先を表示 させます。

> <mark>赤枠内</mark>「ドライ ブ」アイコンを タップします。

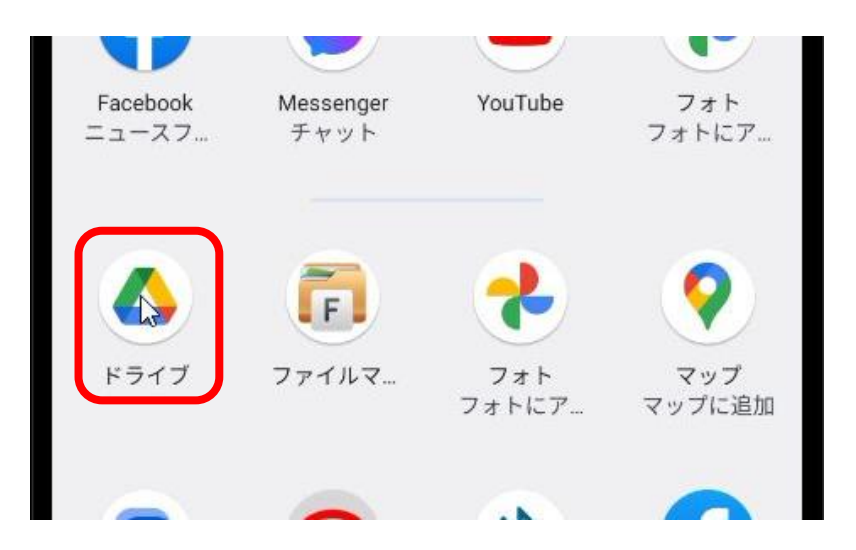

| 20:14 9 🛓             | : *               | ⊖ ♥∠i ध |
|-----------------------|-------------------|---------|
| x Kə                  | イブに保存             | 保存      |
|                       | プレビューできませ/        | 6       |
| - ファイル名 -             | 0882.mp4          |         |
| - 場所                  | ドライブ              | •       |
| (- <sup>アカウント -</sup> | instauctignal.com |         |

## <mark>赤枠内「</mark>保存」を タップします。

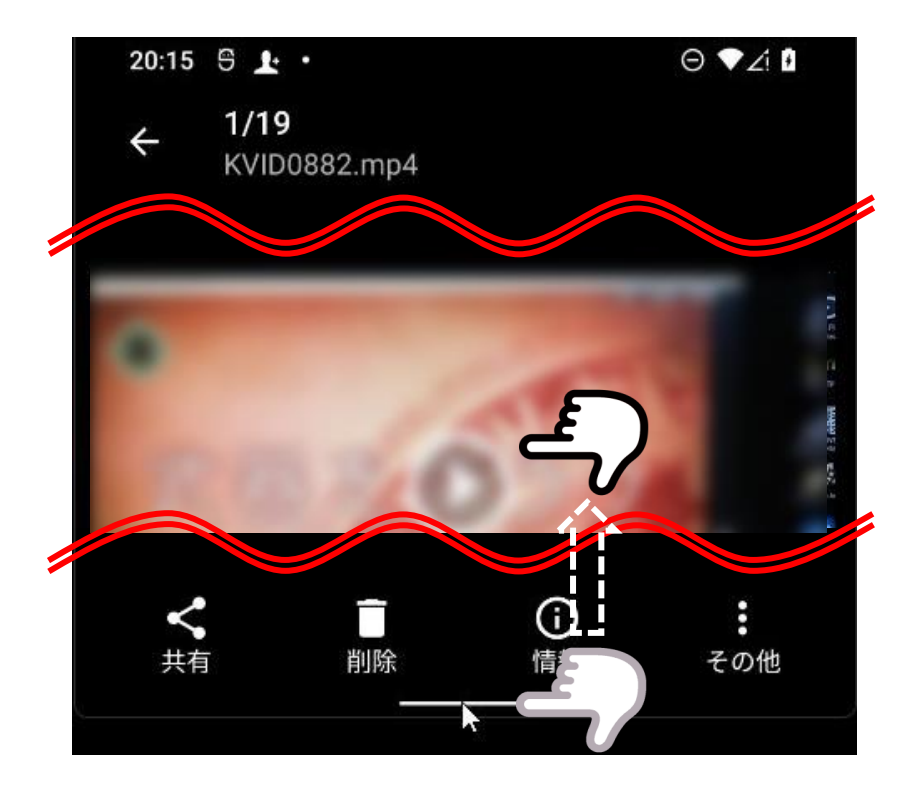

画面下部のバーを スワイプして画面 を閉じる

共有編

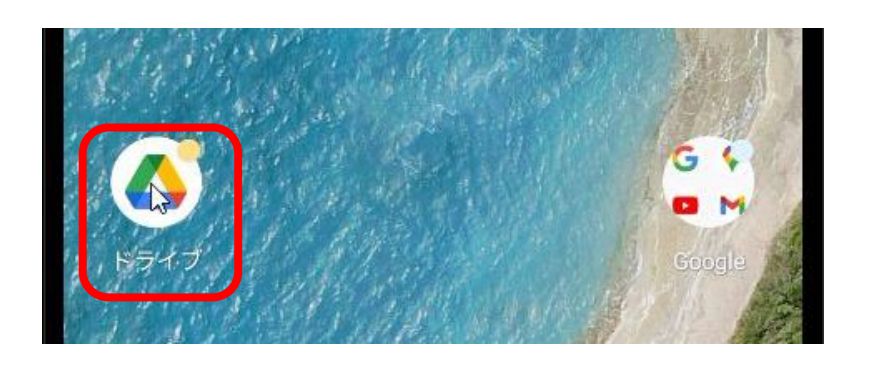

赤枠内「ドライブ アイコン」をタッ プします。

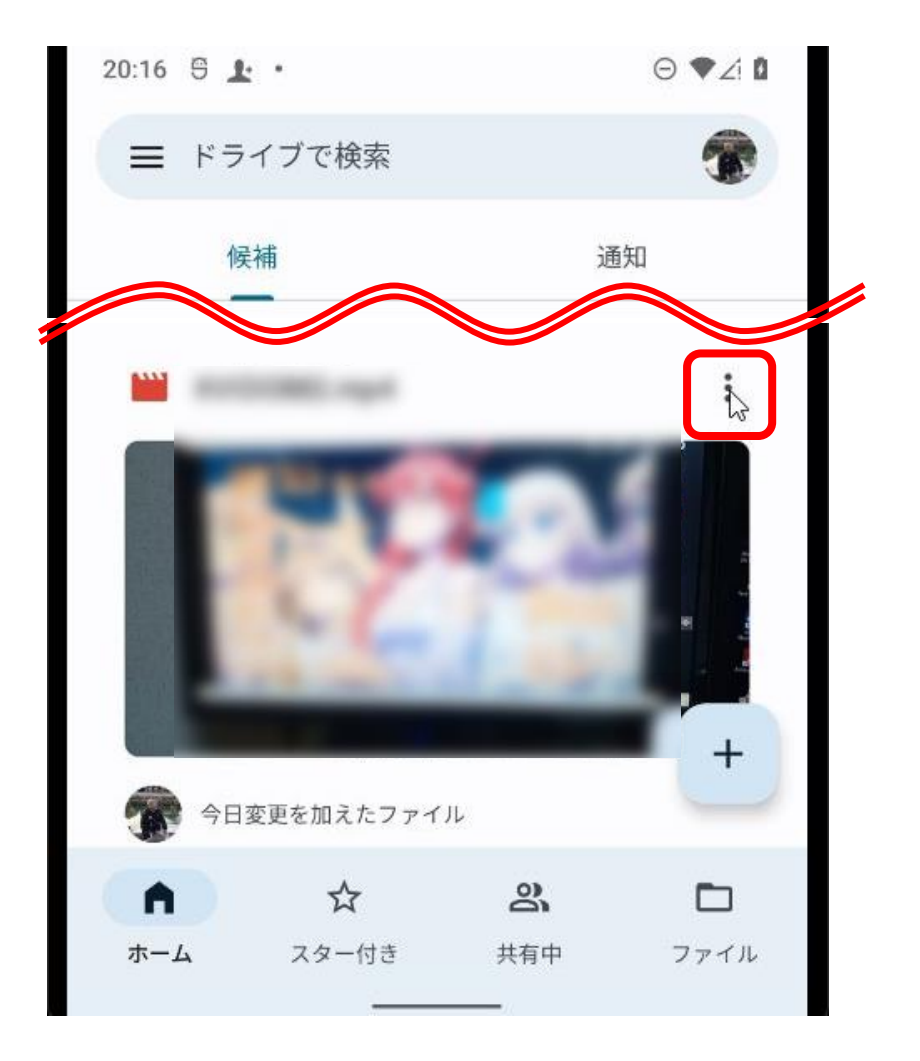

共有をしたいファ イルの<mark>赤枠内</mark> 「<sup>※</sup>」をタップし ます。

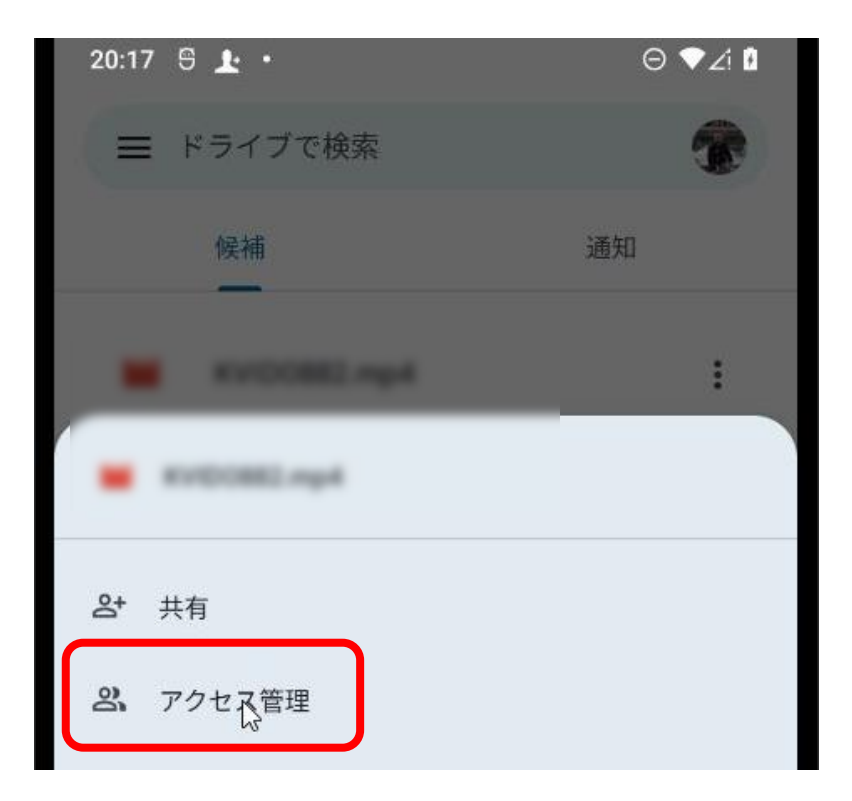

赤枠内「アクセス 管理」をタップし ます。

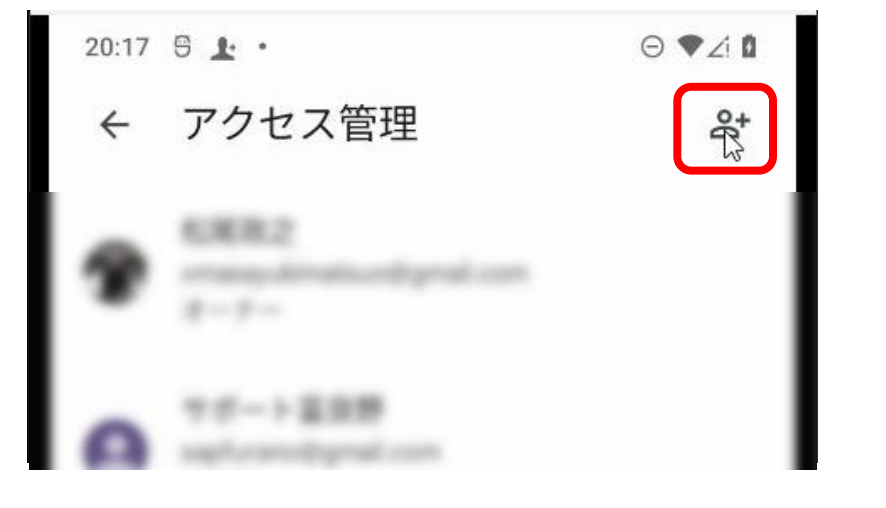

<mark>赤枠内「</mark>人型+」 をタップします。

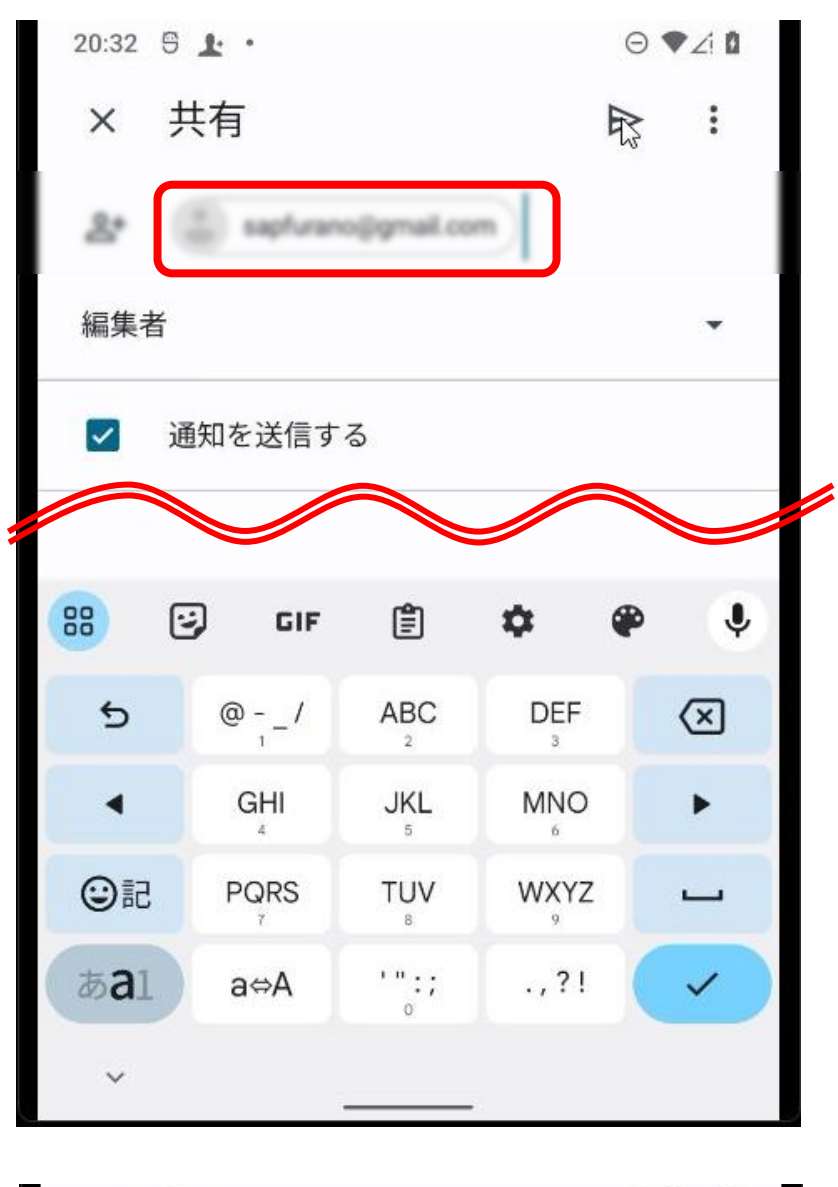

<mark>赤枠内</mark>に共有先の Googleアカウント (gmailアドレ ス)を入力します。 「datakanri.ch@g

mail.com」

赤枠内「編集者」 になっていること、 「通知を送信す る」にチェックが 入っていることを 確認します。

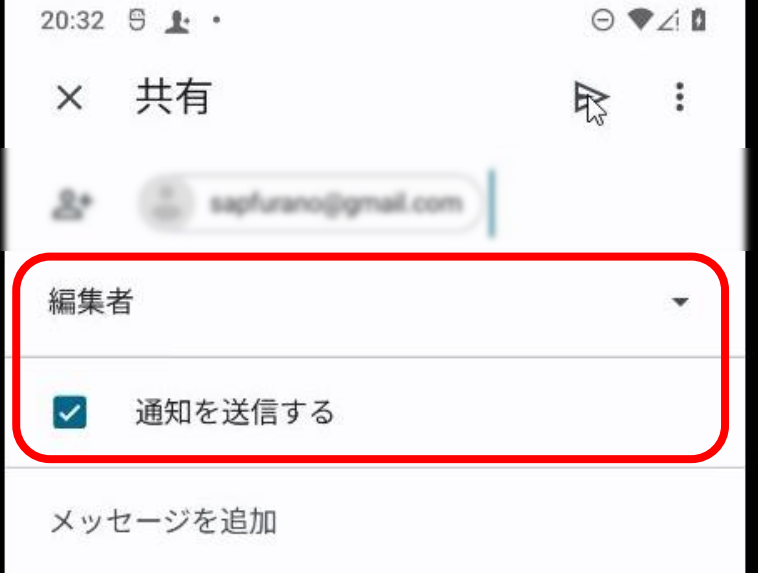

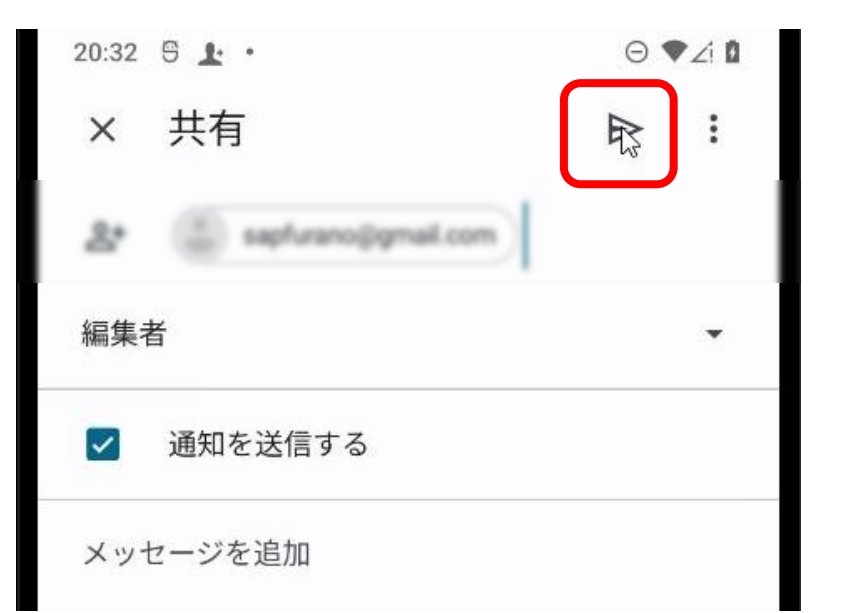

<mark>赤枠内</mark>の送信ボタ ン(紙飛行機型) を<mark>タップ</mark>します。

これで、動画デー タをGoogleドライ ブ経由で、相手に 共有することがで きました 。